Submitting Your Residency Showcase Application

1. Visit the <u>Residency Showcase Submit/Review Booth Applications page</u> to sign in. Input your password or create a new account to begin the process.

| Applications                        | Log in today to:                                                                                                    | Password                                                                                                    |  |
|-------------------------------------|----------------------------------------------------------------------------------------------------|----------------------------------------------------------------------------------------------------|--|
| Instructions (With Screen<br>Shots) | <ol> <li>Submit your application for 2022<br/>Residency Showcase booth space.</li> <li>Verify your contact information.</li> <li>Reside information to be use place</li> </ol> | Stay signed in Login                                                                                                    |  |
| Other Showcase Information          | your program at the showcase.                                                                                                    | If you submitted an application in the past,<br>please use the same password.<br>Forgot your password?<br>No worries. We can retrieve it for you. |  |
|                                     |                                                                                                    | New Exhibitor?<br>Click here to create your account and<br>access Sales Office to reserve a booth.                                                |  |

- 2. Begin your application for booth space.
  - a. Verify company and contact information
  - b. Verify billing contact and a secondary contact if necessary
  - c. Confirm the booth name for on-site signage
  - d. Select your session preference (must list at least 2)
  - e. Select the number and size of booths you'd like
  - f. Provide any special instructions
  - g. If you are a community-based program, indicate if you'd like to be near other community-based programs
  - h. Tell us if booth size or session is prioritized
  - i. Indicate any programs you'd like to be near
  - j. Review your order detail

## Unfilled application

|                  | 9                                                                                                    |                                                                                                    |                  |
|------------------|----------------------------------------------------------------------------------------------------|----------------------------------------------------------------------------------------------------|------------------|
| _                | 🐐 / Booth Application                                                                                                    |                                                                                                    |                  |
| plication        | Booth Space Application                                                                                                    |                                                                                                    |                  |
| bice/Pay Balance | Company Info<br>Click Edit to update if this information is incorrect.<br>ASHP                                                                                                    |                                                                                                    |                  |
|                  | 4500 East-West Highway<br>Suite 900<br>Betheoda, MD 20814<br>United States<br>866-279-0681<br>showcase@ashp.org<br>Bugs Bunny<br>showcase@ashp.org                                                                                                    | Edit                                                                                                    |                  |
|                  | Booth Contacts<br>Choose a contact or add a new contact using the drop dow                                                                                                    | n menu.                                                                                                    |                  |
|                  | Primary Contact*                                                                                                    | Bugs Bunny                                                                                                    | ✓ View/Edit      |
|                  | Invoice Contact*                                                                                                    | Bugs Bunny                                                                                                    | ✓ View/Edit      |
|                  | Secondary Contact                                                                                                    | Bugs Bunny                                                                                                    | ✓ View/Edit      |
|                  |                                                                                                    |                                                                                                    |                  |
|                  | Application Info<br>Tell us about the booth space you would like to purchase.                                                                                                    |                                                                                                    |                  |
|                  | Application Info<br>Tell us about the booth space you would like to purchase.<br>Booth Name (On Site Signage)*                                                                                                    | How you would like your company                                                                                                    | y name to appear |
|                  | Application Info<br>Tell us about the booth space you would like to purchase.<br>Booth Name (On Site Signage)*<br>Date Preference 1*                                                                                                    | How you would like your company                                                                                                    | y name to appear |
|                  | Application Info<br>Tell us about the booth space you would like to purchase<br>Booth Name (On Site Signage)*<br>Date Preference 1*<br>Date Preference 2*                                                                                                    | How you would like your company<br>[Select]<br>[Select]                                                                                       | y name to appear |
|                  | Application Info<br>Tell us about the booth space you would like to purchase.<br>Booth Name (On Site Signage)*<br>Date Preference 1*<br>Date Preference 2*<br>Date Preference 3*                                                                                                    | How you would like your company<br>[Select]<br>[Select]<br>[Select]                                                                           | y name to appear |
|                  | Application Info<br>Tell us about the booth space you would like to purchase.<br>Booth Name (On Site Signage)*<br>Date Preference 1*<br>Date Preference 2*<br>Date Preference 3*<br>Select Quantity of 10x10 Booths                                                                                                    | How you would like your company<br>[Select]<br>[Select]<br>[Select]<br>0                                                                      | y name to appear |
|                  | Application Info<br>Tell us about the booth space you would like to purchase.<br>Booth Name (On Site Signage)*<br>Date Preference 1*<br>Date Preference 2*<br>Date Preference 3*<br>Select Quantity of 10x10 Booths<br>Select Quantity of 10x20 Booths                                                                                                    | How you would like your company<br>[Select]<br>[Select]<br>0                                                                                  | y name to appear |
|                  | Application Info<br>Tell us about the booth space you would like to purchase.<br>Booth Name (On Site Signage)*<br>Date Preference 1*<br>Date Preference 2*<br>Date Preference 3*<br>Select Quantity of 10x10 Booths<br>Select Quantity of 10x20 Booths<br>Select Quantity of 10x20 Booths                                                                                                    | How you would like your company<br>[Select]<br>[Select]<br>0<br>0                                                                             | y name to appear |
|                  | Application Info<br>Tell us about the booth space you would like to purchase.<br>Booth Name (On Site Signage)*<br>Date Preference 1*<br>Date Preference 2*<br>Date Preference 3*<br>Select Quantity of 10x10 Booths<br>Select Quantity of 10x40 Booths<br>Select Quantity of 10x40 Booths<br>Select Quantity of 10x40 Booths                                                                                                    | How you would like your company<br>[Select]<br>[Select]<br>0<br>0<br>0<br>Additional notes                                                    | y name to appear |
|                  | Application Info<br>Tell us about the booth space you would like to purchase.<br>Booth Name (On Site Signage)*<br>Date Preference 1*<br>Date Preference 2*<br>Date Preference 3*<br>Select Quantity of 10x10 Booths<br>Select Quantity of 10x20 Booths<br>Select Quantity of 10x40 Booths<br>Select Quantity of 10x40 Booths<br>Special Instructions                                                                                                    | How you would like your company<br>[Select]<br>[Select]<br>0<br>0<br>0<br>Additional notes<br>0 Yes<br>0 No                                   | y name to appear |
|                  | Application Info<br>Tell us about the booth space you would like to purchase.<br>Booth Name (On Site Signage)*<br>Date Preference 1*<br>Date Preference 2*<br>Date Preference 3*<br>Select Quantity of 10x10 Booths<br>Select Quantity of 10x20 Booths<br>Select Quantity of 10x40 Booths<br>Select Quantity of 10x40 Booths<br>Select Quantity of 10x40 Booths<br>Select Quantity of 10x40 Booths<br>Special Instructions<br>If you are a community-based program,<br>would you like to be placed within a<br>clutter of other community-based<br>programs within the session you are<br>assigned?<br>Which criteria should take priority<br>when assigning your booth(s)?* | How you would like your company<br>[Select]<br>[Select]<br>0<br>0<br>0<br>Additional notes<br>O Yes<br>No<br>O Preferred Date<br>O Booth Size | y name to appear |

Filled application for 2 10x10 booths and one 10x20 booth

| Midyear Clir<br>Exhibition                                      | nical Meeting and                                                                                                    |                                                        |                        |             |
|-----------------------------------------------------------------|----------------------------------------------------------------------------------------------------|--------------------------------------------------------|------------------------|-------------|
|                                                                 | 🕷 / Booth Application                                                                                                    |                                                        |                        |             |
| Home<br>Booth Application                                       | Booth Space Application                                                                                                    |                                                        |                        |             |
| View Invoice/Pay Balance<br>Instructions (With Screen<br>Shota) | Company Info<br>Click Edit to godete if this information is incorrect.<br>ASHP<br>4500 East-West Highway<br>Suite 900<br>Bethesda, MD 20814<br>United States<br>864-279-0.681<br>showcase@ashp.org<br>Bugs Bunny<br>showcase@ashp.org | Edit                                                   | I                      |             |
|                                                                 | Booth Contacts<br>Choose a contact or add a new contact uping the drop dow                                                                                                    | vn menu.                                               |                        |             |
|                                                                 | Primary Contact*                                                                                                    | Bugs Bunny                                             |                        | ✓ View/Edit |
|                                                                 | Invoice Contact*                                                                                                    | Bugs Bunny                                             |                        | ✓ View/Edit |
|                                                                 | Secondary Contact                                                                                                    | Bugs Bunny                                             |                        | ✓ View/Edit |
|                                                                 | Application Info<br>Tell us about the booth space you would like to purchase.                                                                                                    |                                                        |                        |             |
|                                                                 | Booth Name (On Site Signage)*                                                                                                    | ASHP                                                   |                        |             |
|                                                                 | Date Preference 1*                                                                                                    | Tuesday, December                                      | 10, 1:00 pm - 4:00 pm  | ~           |
|                                                                 | Date Preference 2*                                                                                                    | Tuesday, December                                      | 10, 8:00 am - 11:00 am | ~           |
|                                                                 | Date Preference 3*                                                                                                    | Monday, December                                       | 9 1:00 pm - 4:00 pm    | ~           |
|                                                                 | Select Quantity of 10x10 Booths                                                                                                    | 2                                                      |                        | ~           |
|                                                                 | Select Quantity of 10x20 Booths                                                                                                    | ť.                                                     |                        | ~           |
|                                                                 | Select Quantity of 10x40 Booths                                                                                                    | 0                                                      |                        | ~           |
|                                                                 | Special Instructions                                                                                                    | Additional notes                                       |                        |             |
|                                                                 | If you are a community-based program,<br>would you like to be placed within a<br>cluster of other community-based<br>programs within the session you are<br>assigned?                                                                 | ⊖ Yes<br>● No                                          |                        |             |
|                                                                 | Which criteria should take priority when assigning your booth(s)?*                                                                                                    | <ul> <li>Preferred Date</li> <li>Booth Size</li> </ul> |                        |             |
|                                                                 | Indicate any programs you would like<br>to be placed near?                                                                                                    | List programs                                          |                        | ľ           |
|                                                                 | Order Details<br>Review your order details.                                                                                                    |                                                        |                        |             |
|                                                                 | Order Details                                                                                                    |                                                        | Total Amount           | Amount Due  |
|                                                                 | Residency Showcase 10' x 10' Booth                                                                                                    |                                                        | \$895.00               | \$895.00    |
|                                                                 | Residency Showcase 10' x 10' Booth                                                                                                    |                                                        | \$895.00               | \$895.00    |
|                                                                 | Residency Showcase 10' x 20' Booth                                                                                                    |                                                        | \$1,790.00             | \$1,790.00  |
|                                                                 | Total cost: \$3,580.00                                                                                                    |                                                        |                        |             |
|                                                                 | Minimum Payment Due: \$3,580.00                                                                                                    |                                                        |                        |             |

- 3. Continue your application by submitting payment
  - a. Submit payment information. Your credit card will be charged at the time of purchase. If this is an issue, please email <a href="mailto:showcase@ashp.org">showcase@ashp.org</a>.
  - b. Submit your contract information
  - c. Agree to terms
  - d. Submit

| Payment Info<br>Enter your payment details.                                                                                                    |                                                                                                    |
|----------------------------------------------------------------------------------------------------|----------------------------------------------------------------------------------------------------|
| Amount Charged*                                                                                                    | 3580.00                                                                                                    |
| Payment Method*                                                                                                    | Pay by Credit Card                                                                                                    |
| Name<br>(as it appears on the Credit Card)*                                                                                                    | Name on credit card                                                                                                    |
| Card Number*                                                                                                    | Card Number                                                                                                    |
| Accepted Card Types                                                                                                    |                                                                                                    |
| Expiration Date*                                                                                                    | Select Month                                                                                                    |
| CVV - What's this?*                                                                                                    | Card CSV                                                                                                    |
| Address                                                                                                    | Address                                                                                                    |
| City                                                                                                    | City                                                                                                    |
| Zip                                                                                                    | Zφ                                                                                                    |
| Contract Info                                                                                                    | ation is:                                                                                                    |
| First Name*                                                                                                    | First Name                                                                                                    |
| Last Name*                                                                                                    | Last Name                                                                                                    |
| Job Title*                                                                                                    | Title                                                                                                    |
| Terma and Conditions:<br>2024 Residency Showcase Rules and Re<br>Cancellation Policy: Withdrawal by any<br>withdrawal has been received by ASHP,<br>program that withdraws after August 7, | Agulations - Coming Soon<br>program from Residency Showcase will not be accepted unless written notice of such<br>All payments for booth space are 50% nonrefundable, and any Residency Showcase<br>2024, shall forfeit 100% of the full price of said Residency Showcase.<br>I agree with terms and conditions. |
|                                                                                                    | Submit Resul                                                                                                    |

4. You can now view and print your current application(s). If you'd like, you can scroll down the page and begin another application as well.

| What are the next steps?<br>On August 6, 2024:<br>• ASHP will email the contact wit                                                                                                    |                                                                                                    |                                                                                                    |                                                                                                    |  |  |  |
|----------------------------------------------------------------------------------------------------|----------------------------------------------------------------------------------------------------|----------------------------------------------------------------------------------------------------|----------------------------------------------------------------------------------------------------|--|--|--|
| • ASHP will email the contact wit                                                                                                    |                                                                                                    |                                                                                                    |                                                                                                    |  |  |  |
|                                                                                                    | h their assigned session and booth                                                                                                    | number.                                                                                                    |                                                                                                    |  |  |  |
| voice/Pay Balance • You will be provided with information to access the program listing portal to post your residencies if you choose. Place use the Parideer Structure Information Page of Mid- |                                                                                                    |                                                                                                    |                                                                                                    |  |  |  |
| •                                                                                                    |                                                                                                    |                                                                                                    |                                                                                                    |  |  |  |
| Current Application(s)                                                                                                    |                                                                                                    |                                                                                                    |                                                                                                    |  |  |  |
| ID Booth Name                                                                                                    | Application Date                                                                                                    | Status                                                                                                    | View/Print                                                                                                    |  |  |  |
| 9004 ASHP                                                                                                    | 06/17/2024                                                                                                    | Reviewed                                                                                                    | 0                                                                                                    |  |  |  |
| ASHP<br>4500 East-West Highway<br>Suite 900<br>Bethesda, MD 20814<br>United States<br>866-279-0681<br>showcase@ashp.org                                                                          |                                                                                                    |                                                                                                    |                                                                                                    |  |  |  |
| showcase@ashp.org<br>Booth Contacts<br>Choose a contact or add a new contact using the                                                                                                    | Edit:<br>drop down menu.                                                                                                    |                                                                                                    |                                                                                                    |  |  |  |
| Primary Con                                                                                                    | tact* Buos Buony                                                                                                    | ~                                                                                                    | View/Edit                                                                                                    |  |  |  |
|                                                                                                    | Current Application(s)<br>ID Booth Name<br>9004 ASHP<br>Booth Space Application<br>Company Info<br>Click "Edit" to update if this information is incorre<br>ASHP<br>4500 East-West Highway<br>Suite 900<br>Bethesda, MD 20814<br>United States<br>866-279-0681<br>showcase@ashp.org<br>Bugs Bunny<br>showcase@ashp.org<br>Booth Contacts<br>Choose a contact or add a new contact using the<br>Primary Con | Current Application(s)     ID Booth Name Application Date     9004 ASHP 06/17/2024     Booth Space Application     Company Info     Click "Edit" to update if this information is incorrect.     ASHP     4500 East-West Highway     Suite 900     Bethesda, MD 20814     United States     866-279-0681     showcase@ashp.org     Bugs Bunny     showcase@ashp.org     Edit Booth Contacts Choose = contact or add a new contact using the drop down menu.     Primary Contact*     Bugs Bunny | ID       Booth Name       Application Date       Status         9004       ASHP       06/17/2024       Reviewed         Booth Space Application         Company Info<br>Click "Efft" to update if this information is incorrect.         ASHP       4500 East-West Highway<br>Suite 900       Bethesda, MD 20814         United States       866-279-0.681       showcase@ashp.org         Bugs Bunny<br>showcase@ashp.org       Edit         Booth Contacts       Choose a contact or seld a new contact using the drop down meru.         Primary Contact*       Bugs Bunny |  |  |  |

5. You can always return to the <u>Residency Showcase Submit/Review Booth Applications page</u> to view current application(s).